## Como habilitar cadastro de cliente pessoa física no Pedido de Venda Android

## Produto: Pedido de Venda

Acesse o **Portal Administrativo** e clique na aba **Parâmetros do Sistema**, no campo **Pesquisar Parâmetro**, insira o nome do parâmetro e o pesquise.

| Principal Cadastro Con                                                                                                    | sultas Hanutenção Configurações Parâmetros do Siste | 81è        |                        |
|----------------------------------------------------------------------------------------------------|-----------------------------------------------------|------------|------------------------|
| esquisar parametro:<br>DESABILITA_CADASTRO_I                                                                                                    | Parámetro<br>DESABILITA_CADASTRO_PESSOA_FISICA      | Tipo Valor | Descrição do parâmetro |
| A Alacensis de particulario<br>VINDA<br>CONFIDURACIÓN<br>SINCRONSIMO<br>APILCATIVO<br>CANADOSO LITERNICO<br>ESTINITICAS<br>ESENIDOS DE COMUNECACIÓN<br>ESTOLORI<br>CADASTROS<br>ILMAN<br>EGOLORAZIZACIÓN<br>ENTES<br>INTESOMULIZACIÓN |                                                     |            |                        |

Deve ser configurado os parâmetros abaixo da seguinte forma para aparecer :

 DESABILITA\_CADASTRO\_PESSOA\_FISICA - Não permitir cadastrar clientes do tipo Pessoa Física. - Caso os RCA's tenham permissão para fazer o cadastro de cliente Pessoal física este parâmetro deve estar Desmarcado.

Quando o parâmetro 'DESABILITA\_CADASTRO\_PESSOA\_FISICA' está desabilitado no Portal Administrativo, o cadastro de cliente pessoa física é salvo no aplicativo.

| Principal Cadastro Co                                      | nsultas Hanutenção Configurações Parâmetros do Sist | ema        |                        |
|------------------------------------------------------------|-----------------------------------------------------|------------|------------------------|
| Pesquisar parâmetro:<br>DESABILITA_CADASTRO_I<br>Pesquisar | Parámetro<br>DESABILITA_CADASTRO_PESSOA_FISICA      | Tipo Valor | Descrição do parâmetro |
| Categorias de parâmetros<br>VENDA ^<br>CONFIGURACAO        |                                                     |            |                        |
| APLICATIVO<br>CATALOGO ELETRONICO<br>ESTATISTICAS          |                                                     |            |                        |
| SERVIDOR DE COMUNICACAO<br>ESTOQUE<br>CADASTROS            |                                                     |            |                        |
| EMAIL<br>GEOLOCALIZACAO<br>CUENTES                         |                                                     |            |                        |
| PERSONALIZACAO                                             | New diday to using                                  |            |                        |

Quando o parâmetro '**DESABILITA\_CADASTRO\_PESSOA\_FISICA**' está habilitado no Portal Administrativo, o cadastro de cliente pessoa física não é salvo no aplicativo, é exibida a mensagem " O Sistema não está Habilitado para permitir o cadastro de cliente pessoa física".

## Artigos Relacionados

- Como Cadastrar Usuários no maxPesquisa
- Como cadastrar clientes pelo aplicativo do maxPedido
- Como definir se informações do cadastro do cliente serão gravadas na integradora
- Como utilizar o recurso do Trabalho no maxPromotor?
- Como configurar o resumo de meta no maxPedido?

| 10:18 💽 🔁 🔝 🖬                                               | \$                           | £ © al al হ ©    | 12 |
|-------------------------------------------------------------|------------------------------|------------------|----|
|                                                             | DA                           |                  |    |
|                                                             |                              |                  |    |
|                                                             |                              |                  |    |
| 74823200                                                    |                              |                  | *  |
| indereço:                                                   |                              |                  |    |
| Rua 1035                                                    |                              |                  | *  |
| lúmero:                                                     |                              |                  |    |
| 5                                                           |                              |                  |    |
| Complemento:                                                |                              |                  |    |
| 0000                                                        |                              |                  |    |
| Se Atenção<br>O sistema não está hal<br>Pessoa Fisica<br>OK | bilitado para permitir o cad | astro de cliente | *  |
|                                                             |                              |                  |    |
| Ponto de Referência:                                        |                              |                  |    |
| Caixa Postal:                                               |                              |                  |    |
| elefone:                                                    |                              |                  |    |
| 34122900                                                    |                              |                  |    |
| fax:                                                        |                              |                  |    |
| 34122900                                                    |                              |                  |    |
| CNPJ/CPF Entrega:                                           |                              |                  |    |

## Observação:

Para as configurações aparecerem para o RCA é necessário realizar a Sincronização;

Se tiver dúvida de como cadastrar os parâmetros, consulte o passo a passo Como criar parâmetro pela Área Administrativa?.

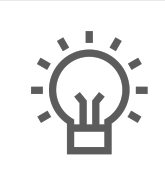

Não encontrou a solução que procurava?

Sugira um artigo